## STS (and TS) - Create Seeding File - Import Names into ACBLscore

EVENT MENU To create a seeding file for ACBLscore Event Details Open Player Names **Player Names** Player Lists Plaver Database Seating Lineup Select the "multi" event Assignments No Event Name Date Sess Sect Match Results Friday Swiss Teams 7/14/17 1 1 L Friday Swiss Teams 7/14/17 Μ 2 1 Enter Scores Multi Friday Swiss Teams 7/14/17 1 **Bridgemate Scoring** Set ACBL Seeding The seeding file is created to transfer names Properties CSV File into an ACBLscore (tournament) file. Reports For Club games, there is a second step to import the movement & names into an ACBLscore club game. Exit Event

After a game has been started and players have entered their numbers – at their Home Table:

Save the Seed file and give it a name. Perhaps C:\ACBLSCOR\GAMEFILE\\170925E Seed File.csv

| Electronic transfer of player                                                              | names into an ACBLscore                                                                                                    |  |  |  |
|--------------------------------------------------------------------------------------------|----------------------------------------------------------------------------------------------------|--|--|--|
| For Club games – change to Tournament mode.<br>For Tournaments – stay in Tournament mode   | ACRLScore     -                                                                                                    |  |  |  |
| Set up Team game with the number of tables (i.e., number of teams) in play.                | Ver VR 19 BJJL/LOBI Copyright (d) 1995-2017 ACRL<br>Amenica Charlens Endplaces<br>Dae House to Pick a Menu Item Cilce In Item to Silect It Cilce (X) to Exit<br>Tournament Mode Cilce An Item Cilce (X) Courier New 12 |  |  |  |
| Use the same Section letter as used in TeamsScorer.<br>For STS use any Section letter.     | Select pairing and posting option                                                                                                    |  |  |  |
| Team Game Option:                                                                          | 2 Swiss / Round Robin: Manual / auto pairing, match score entry<br>8 Swiss / Round Robin: Final results only (old method)                                                                                              |  |  |  |
| Number of matches - as set up in TS or STS<br>Select the number of teams playing.          | <u>O</u> K <u>C</u> ancel <u>H</u> elp                                                                                                    |  |  |  |
| For Sanction Number – enter anything<br>For Event Code – enter anything                    |                                                                                                    |  |  |  |
| Game setup: Tournaments – as being played.<br>When final will be Club mode, the setup here | <ul> <li>in tournament mode – may be anything.</li> </ul>                                                                                                    |  |  |  |
| Number of played sessions = 1                                                              |                                                                                                    |  |  |  |
| The seeding file should already be available having been crea                              | ated per the instructions at the top of this page.                                                                                                    |  |  |  |
| In the ACBLscore game use F11 $\rightarrow$ TRANS                                          | Select transfer option                                                                                                    |  |  |  |
| Select number 3 – csv file.                                                                | <ul> <li>I ranster names from another game file</li> <li>2 Add names to tournament data base from this game file</li> <li>3 Import players from Seeding CSV file</li> </ul>                                            |  |  |  |
|                                                                                            | <u>O</u> K                                                                                                    |  |  |  |

Select the seeding file that was created from STS or TS.

| For seeding files from STS – enter "ST" as Event code                                       | Seeding event code                            |  |  |
|---------------------------------------------------------------------------------------------|-----------------------------------------------|--|--|
|                                                                                             | Event code in seeding file (VN, SP, WK, etc.) |  |  |
| For seeding files from TS – enter "TS" as Event code.                                       | ∎ ज                                           |  |  |
| Names will now be entered into ACBLscore (tournament) game file $\rightarrow$ F3 to verify. | QK Cancel                                     |  |  |
|                                                                                             |                                               |  |  |

For the names entry, ACBLscore assumes there are 6 members per team. It will be necessary to "delete" the missing players from each team that has fewer than 6 members. See instructions at bottom of this page.

## For Club games:

- Exit the tournament-mode game.
- Change to Club mode and start a new game with a different game file name.
- Click OK to confirm setting a game. There is no need to actually configure the game, it comes from the next step.
- F11 → IMP
- Select the earlier "Tournament" game file.
- After file imported: F9 → 10 Set Master Point Rating
  - F11  $\rightarrow$  Strat "  $\rightarrow$  F3 to Auto Stratify teams
  - The import brings in the actual game movement and player names.
- For the names entry, ACBLscore assumes there are 6 members per team. It will be necessary to "delete" the missing players from each team that has fewer than 6 members. See instructions at bottom of this page.

## Delete missing players from each team.

From the ACBLscore game file (Tournament or Club) screen – Use F3 and go to the NAMES screen. Press F6 --. Start Sequential Entry

This displays the names in each team.

It is necessary to delete missing players from each team with fewer than 6.players.

- Press F5 to delete "empty" Player 6
- > Press "Up arrow"  $\mathbf{T}$  to go to Player 5
- Press F5 to delete "empty" Player 5
- Press Page Down multiple times (once for PgUp: =Prev each team) and repeat the above 3 steps.
- LAST NAME
   PLAYER#

   5
   5

   6
   0

   Data Base Search
   1

   F10=Not in DB
   F9: Done

   F9: Done
   F2=Search by Surname

   PgUp: =Prev Team PgDn: =Next Team F5: Delete Player

When this is finished, exit the player name screen.

## FINAL - Enter Wins/Draws and Victory Points into ACBLscore

Key F2  $\rightarrow$  1  $\rightarrow$  to enter "Wins and Points" (from TS or STS).

Press F6 – Begin Sequential Entry.

Enter the Wins and VPS for each team. Use ENTER to move to the next cell.

| #                               | CAPTAIN          | #    | WIN:  | S     | VPS   |  |  |
|---------------------------------|------------------|------|-------|-------|-------|--|--|
| 1                               | William Hasty Jr | 1    |       | -1.00 | -1.00 |  |  |
| 2                               | Churchill Blakey | 2    | -1.00 |       | -1.00 |  |  |
| 3                               | Nancy Olson      | 3    | -1.00 |       | -1.00 |  |  |
| 4                               | Eleanor Brumberg | 4    | -1.00 |       | -1.00 |  |  |
| 5                               | Betty McNally    | 5    | -1.00 |       | -1.00 |  |  |
| Check Totals:                   |                  | 0.00 | 0.00  | )     |       |  |  |
| F6=End Sequential Entry F9=Done |                  |      |       |       |       |  |  |

When there are teams with more than 4 players, the number of matches played by each team player will need to be manually entered.

There may be a way to get a report from TS/STS, but that is yet to be determined.